## Instructivo de ingreso al módulo "Resultados exámenes de salud" en ACHS Virtual

1. Abrir navegador de internet (Ejemplo: Google Chrome), ingresar a <u>https://achsvirtual.achs.cl/</u>, y luego ingresar nombre de usuario y clave.

En caso de necesitar ayuda con el ingreso o creación de cuenta, puedes utilizar las opciones de la parte inferior ("Activa tu cuenta" o "Recupera tu contraseña"); el chat de soporte online o llamar al 600 600 2247

| ACHS VIRTUAL                                             |                   |
|----------------------------------------------------------|-------------------|
| iBienvenido 👏!                                           |                   |
| Ingresa tu rut o correo electrónico                      |                   |
| Ingresa tu contraseña<br>Contraseña requerida            | 0 🐼               |
| Iniciar Sesión                                           | - 11              |
| o<br>Crear Cuenta                                        |                   |
| <u>Activa tu cuenta</u><br><u>Recupera tu contraseña</u> | ¿Necesitas ayuda? |

2. Luego de ingresar, debes hacer clic en el perfil Trabajador e ingresar a la sección "Resultados exámenes de salud". Allí puedes seleccionar la pestaña "SEL" o "Vigilancia" según el tipo de examen que te hayas realizado

| icns                             |                 |                |                              |                        |
|----------------------------------|-----------------|----------------|------------------------------|------------------------|
| 0360100-6                        |                 |                |                              |                        |
| sociación Chilena De Seguridad   | Resultado d     | le exámenes    |                              |                        |
| amón Carnicer 163 , Providencia, | Podrás revisa   | r tus exámenes | médicos, psicolaborales y de |                        |
| etropolitana Norte               | vigilancia, asi | como autorizar | la entrega de estos a la     |                        |
| enes rol: Administrador. + 2     | empresa.        |                |                              |                        |
| er/editar)                       | O SEI           | u Vioilancia   |                              |                        |
|                                  | () SEC          |                |                              |                        |
| Inicio                           |                 | 1              |                              |                        |
| Produktional C                   |                 | Empresa        | Fecha de realización         | Tipo de evaluación     |
| Mis siniestros                   |                 |                |                              |                        |
| 5                                | +               |                | 14-03-2023                   | Psicológica - Postular |
| Capacitaciones e learning        |                 |                |                              |                        |
| Capacitaciones e-rearning        |                 |                |                              |                        |
| <b>n</b>                         | +               |                | 12-10-2022                   | Médica - Postulante    |
| d Resultados examenes de salud   |                 |                |                              |                        |
| 2                                |                 |                |                              |                        |
| Pagos pendientes                 | +               |                | 24-09-2020                   | Médica - Postulante    |

3. Para autorizar la entrega de resultados SEL a tu empresa, Selecciona la pestaña SEL, busca la fila con la evaluación y pincha en la opción "Autorizar" y sigue los pasos como se muestra a continuación

| le evaluación Estado Resultados    |
|------------------------------------|
| a - Contratado Autorizar 🔒 🕁 💿 ver |
| < 1 > »                            |
|                                    |
| ¿Necesitas ayuda?                  |
| a                                  |

4. Verás el certificado y nuevamente la opción Autorizar, abajo a la derecha

| 1 3 🗸                                          | ⊂ 150% ▼ (+)                                                                                                    | Q)                                                                            | ⊕ ⊻ ē                                              |
|------------------------------------------------|----------------------------------------------------------------------------------------------------|-------------------------------------------------------------------------------|----------------------------------------------------|
|                                                |                                                                                                    |                                                                               |                                                    |
| Folio: 0004423652                              |                                                                                                    |                                                                               |                                                    |
|                                                |                                                                                                    |                                                                               |                                                    |
|                                                |                                                                                                    | A                                                                             | CHS                                                |
| LABURAL DE                                     | SALUD                                                                                                    |                                                                               |                                                    |
| Nombre de empresa :                            |                                                                                                    |                                                                               |                                                    |
| RUT Empresa :                                  |                                                                                                    |                                                                               |                                                    |
| Dirección de empresa :                         |                                                                                                    |                                                                               |                                                    |
| Centro de Trabajo :                            |                                                                                                    |                                                                               |                                                    |
| Fecha Evaluación : 28/03                       | 3/2023                                                                                                    |                                                                               |                                                    |
| Centro Asistencial : CEN                       | TRO ASISTENCIAL RANCAGUA                                                                                                    |                                                                               |                                                    |
| Nombre<br>Número de Autorizo a l<br>la empresa | a ACHS a entregar los resultados de mi evaluación de Salud (<br>y a quienes esta determine en medios físicos y/o electrónico | <b>Ocupacional</b> e información de<br><b>s.</b> En caso de de ser solicitado | etallada de mi salud <b>a</b><br>o por la empresa, |
| Cargo podría inclu                             | ir exámenes de detección de drogas ilícitas                                                                                  |                                                                               |                                                    |
|                                                |                                                                                                    | No Autorizar                                                                  | Autorizar                                          |
| De acuerd                                      |                                                                                                    |                                                                               | Autonzai                                           |
| IVAN PATI                                      |                                                                                                    |                                                                               |                                                    |

5. Luego aparecerá una ventana de confirmación en la que debe presionar nuevamente Autorizar

| Res | ultados Exámenes                                                                                                    |
|-----|----------------------------------------------------------------------------------------------------|
| . ^ | 1 3 <sup>∨</sup> <sup>Q</sup> 150% ▼ <sup>⊕</sup>                                                                                                    |
|     |                                                                                                    |
|     | Folio: 0004423652                                                                                                    |
|     |                                                                                                    |
|     | )N                                                                                                    |
|     | ¿Estás seguro que quieres <b>autorizar a la empresa</b> a acceder a los<br>resultados de tu evaluación? Te recordamos que esta acción <b>no</b>              |
|     | F podrá dehacerse.                                                                                                    |
|     | C<br>F Cancelar Autorizar                                                                                                    |
|     |                                                                                                    |
|     | Nombre<br>Número de Autorizo a la ACHS a entregar los resultados de mi evaluación de Salud Ocupacional e infor                                               |
|     | Cargo la empresa y a quienes esta determine en medios físicos y/o electronicos. En caso de de sel<br>podría incluir exámenes de detección de drogas ilícitas |

6. Finalmente, volverás a la pantalla principal y el examen se mostrará como autorizado. Con esto tu empresa ya podrá ver el detalle de tu evaluación.

| <b>Resultado</b><br>odrás revisa<br>igilancia, as<br>mpresa. | <b>de exámenes</b><br>ar tus exámenes r<br>í como autorizar l | nédicos, psicolaborales y de<br>a entrega de estos a la | 9                   | Si han pasado 24 hora<br>ayuda has <b>click aquí</b> | as y aún no están tu | us resultados o necesitas |
|--------------------------------------------------------------|---------------------------------------------------------------|---------------------------------------------------------|---------------------|------------------------------------------------------|----------------------|---------------------------|
| ⊖ SEL                                                        | ≔ Vigilancia                                                  |                                                         |                     |                                                      |                      |                           |
|                                                              | Empresa                                                       | Fecha de realización                                    | Tipo de evaluación  |                                                      | Estado               | Resultados                |
| +                                                            | PROSS<br>INGENIERIA SP<br>Rut. <b>76236098-</b> 9             | A 28-03-2023<br>5                                       | Médica - Contratado |                                                      | Autorizado 🔒         | ط ver                     |
|                                                              |                                                               |                                                         |                     |                                                      |                      | « < 1 > »                 |
|                                                              |                                                               |                                                         |                     |                                                      |                      |                           |

7. En caso de que no aparezca tu evaluación 24 horas después de terminada la atención en nuestro centro SEL, puedes seleccionar la opción que está arriba a la derecha para pedir ayuda

| odrás revisar tus exámen               | es médicos, psicolaborales y de | Si han pasa | ido 24 horas y aún no están tu | is resultados o necesitas |
|----------------------------------------|---------------------------------|-------------|--------------------------------|---------------------------|
| igilancia, así como autoriz<br>mpresa. | zar la entrega de estos a la    | i ayuda has | click aquí                     |                           |
| ⊕ SEL 🛛 🗮 Vigilan                      | cia                             |             |                                |                           |
|                                        |                                 |             | <b>5</b> • • •                 | <b>D</b>                  |